## ☆ 「● タスク ○ 二 業務日報 ○ チャット ☆ ナレッジパネル し

붵 タスク分析

# … ↓ 2 00 00 株式会社0000

♀検索メニューを閉じる ∨

|   | 担当者:〇〇 〇〇お       | よび8 >          | タグ:マニュ | アル作成お… > | 2025/ | ~2025/           |   | 🛓 CSVダウンロード |       |         |      |      |       |       |    |
|---|------------------|----------------|--------|----------|-------|------------------|---|-------------|-------|---------|------|------|-------|-------|----|
|   | メイン担当者 🗘         | タスク総数 🗘 完了時間 🗘 |        | 平均完了時間 🗘 | 未着手 ♢ | 未着手 ◇ 完了 ◇ 進行中 ◇ |   | 確認中 🗘       | 提供前 🗘 | 顧客確認中 🗘 | 手配済◇ | 予備1◇ | 予備2 ⇔ | 予備3 ⇔ | 予備 |
|   | 2 00 00          | 9              | h      | h        | 2     | 1                | 3 | 3           | 0     | 0       | 0    | 0    | 0     | 0     |    |
|   | <b>8</b> a 00 00 | 11             | h      | h        | 2     | 5                | 2 | 2           | 0     | 0       | 0    | 0    | 0     | 0     |    |
|   | 🕄 в ОО ОО        | 6              | h      | h        | 0     | 4                | 1 | 1           | 0     | 0       | 0    | 0    | 0     | 0     |    |
|   | 🚨 c 00 00        | ) 3 h h        |        |          | 0     | 2                | 1 | 0           | 0     | 0       | 0    | 0    | 0     | 0     |    |
| • |                  |                | -<br>  |          |       | -                |   |             | -<br> |         |      |      |       |       | ►  |

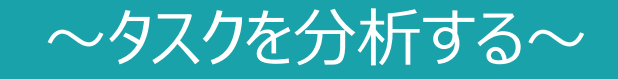

最終更新日:2025年5月2日

○ 00 00 株式会社00000

Q検索メニューを閉じる ∨

#### 🎽 タスク分析

| 担当者:〇〇〇〇および8 > タグ:マニュアル作成お > 2025/ ~2025/ 分析 |         |        |          |       |      |       |           |   |                 |   |       |       |       |   |
|----------------------------------------------|---------|--------|----------|-------|------|-------|-----------|---|-----------------|---|-------|-------|-------|---|
| メイン担当者 🗘                                     | タスク総数 🗘 | 完了時間 🗘 | 平均完了時間 🗘 | 未着手 ♡ | 完了 🗘 | 進行中 🗘 | 行中◇  確認中◇ |   | 提供前 🗘 🛛 顧客確認中 🗘 |   | 予備1 ♢ | 予備2 ♢ | 予備3 ♢ | 予 |
| 2 00 00                                      | 9       | h      | h        | 2     | 1    | 3     | 3         | 0 | 0               | 0 | 0     | 0     | 0     |   |
| <b>1</b> A OO OO                             | 11      | h      | h        | 2     | 5    | 2     | 2         | 0 | 0               | 0 | 0     | 0     | 0     |   |
| 🕄 в ОО ОО                                    | 6       | h      | h        | 0     | 4    | 1     | 1         | 0 | 0               | 0 | 0     | 0     | 0     |   |
| 🚨 c 00 00                                    | 3       | h      | h        | 0     | 2    | 1     | 0         | 0 | 0               | 0 | 0     | 0     | 0     |   |
|                                              |         |        |          |       |      | 1     | 1         | 1 | 1               |   | 1     |       | 1     |   |

# タスクを分析することで、メンバーごとのタスク数や、何のタスクにどれだけ時間がかかっているかの実績、 タスクの進行具合などを把握・比較することが出来、業務改善につながります。

※権限設定で、タスク閲覧権限がある方のみ利用出来ます。権限については、別マニュアル「権限を管理する」でご案内しております。

| £™             | mbe          | <b>≥1</b> 🖻 タスク 🏹 🛱 # | 勝日報> (  | ₽₹ャット | ·ダ·ナレッジパネル | S |  | ··· 4 2 | 00 00<br>株式会社0000 |
|----------------|--------------|-----------------------|---------|-------|------------|---|--|---------|-------------------|
| •              | Q            | 今日のシフト・タスク一覧          |         | すべての  | のチャット      |   |  |         |                   |
| ( <del>)</del> | 新規           | 新規タスク作成               |         |       |            |   |  |         |                   |
|                | ブッ           | タスク一覧                 |         |       |            |   |  |         |                   |
| Q              | すべ           | プロジェクト一覧              | $\odot$ |       |            |   |  |         |                   |
| <u>999</u>     | グリ           | プロジェクトテンプレート          | \$7     |       |            |   |  |         |                   |
| 2              | ₹-           | コメント一覧                | \$      |       |            |   |  |         |                   |
| <u>*</u> *     | 営業           | カンバン                  |         |       |            |   |  |         |                   |
| <u>*</u> *     | グリ           | ガントチャート               |         |       |            |   |  |         |                   |
| S              | вС           | ワークフロー                |         |       |            |   |  |         |                   |
| <u>**</u>      | ヴィ           | タスク分析 (2)             | ן       |       |            |   |  |         |                   |
| 0              | E            |                       | J       |       |            |   |  |         |                   |
| 2              | $A \bigcirc$ | 000                   |         |       |            |   |  |         |                   |

タスクを分析するには、 ①ヘッダーメニューの「タスク」から、②「タスク分析」を選択します。

### - 尖 「「「「」」 シュスク > 🗈 業務日報 > 🖓 チャット 🖓 ナレッジパネル 🗞

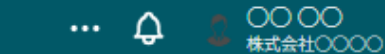

Q検索メニューを閉じる ∨

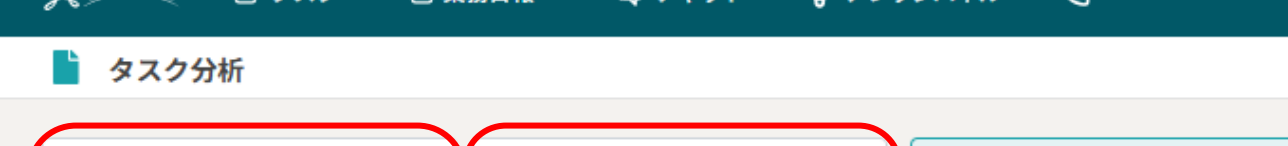

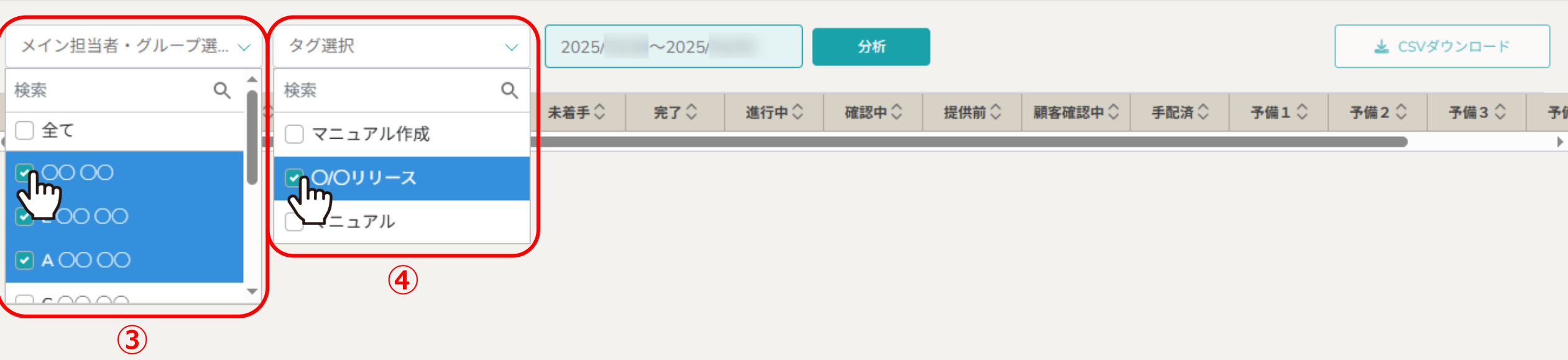

タスク分析画面に遷移します。 ③メイン担当者またはグループを選択します。 ※複数選択可能です。 ④タグを選択します。 ※複数選択可能で、現在利用していないタグは表示されません。 ※③④のいずれか1つを必ず指定しないと分析できません。

## ☆ 「「「「」」」、 「」 タスク > □ 業務日報 > □ チャット ☆・ナレッジパネル &

# … ↓ 2 00 00 株式会社0000

Q 検索メニューを閉じる ∨

#### 붵 タスク分析

|    | 担当者:〇〇 〇〇および2 > タク |    |    |    |    |    | タグ:O/Oリリース v /03/30~ /04/30 |    |    |    |    |    |    |   |   |      | 分析 🕹 CSVダウン |   |   |   |       |         |      |                         | /ダウンロード |   |
|----|--------------------|----|----|----|----|----|-----------------------------|----|----|----|----|----|----|---|---|------|-------------|---|---|---|-------|---------|------|-------------------------|---------|---|
| <  |                    | 3月 | 3  |    |    |    |                             |    | 4月 | 3  |    |    |    |   |   | 5月   | 3           |   |   | > |       | ~ = ~ ^ |      | <b>T</b> # <b>a (</b> ) |         |   |
| 日  | 月                  | 火  | 水  | 木  | 金  | ±  | 日                           | 月  | 火  | 水  | *  | 金  | ±  | 日 | 月 | 火    | 水           | 木 | 숲 | ± | 認中シ   | 于配演 🖓   | 予備1♡ | 予備2♡                    | 予幅3 ♡   | 3 |
|    |                    |    |    |    |    | 1  |                             |    | 1  | 2  | 3  | 4  | 5  |   |   |      |             |   |   |   |       |         |      |                         |         |   |
| 2  | 3                  | 4  | 5  | 6  | 7  | 8  | 6                           | 7  | 8  | 9  | 10 | 11 | 12 |   |   |      |             |   |   |   |       |         |      |                         |         |   |
| 9  | 10                 | 11 | 12 | 13 | 14 | 15 | 13                          | 14 | 15 | 16 | 17 | 18 | 19 |   |   |      |             |   |   |   |       |         |      |                         |         |   |
| 16 | 17                 | 18 | 19 | 20 | 21 | 22 | 20                          | 21 | 22 | 23 | 24 | 25 | 26 |   |   |      |             |   |   |   |       |         |      |                         |         |   |
| 23 | 24                 | 25 | 26 | 27 | 28 | 29 | 27                          | 28 | 29 | 30 |    |    |    |   |   |      |             |   |   |   |       |         |      |                         |         |   |
| 30 | 31                 |    |    |    |    |    |                             |    |    |    |    |    |    |   |   |      |             |   |   |   | )     |         |      |                         |         |   |
|    | 5                  |    |    |    |    |    |                             |    |    |    |    |    |    |   | × | ッセーシ | > 6         |   |   | > | <     |         |      |                         |         |   |
|    |                    |    |    |    |    |    |                             |    |    |    |    |    |    |   |   |      |             |   |   | 期 | 間は1年以 | 内を選択して  | 下さい  |                         |         |   |

⑤タスクの期間を選択します。

※デフォルトでは、分析画面を開いている当日から30日前が選択されています。

※期間は最大1年間まで選択可能です。⑥期間を1年以上選択すると、アラートが表示されます。

# ☆ 「「「」 タスク ○ 業務日報 マ マ チャット ☆ ナレッジパネル し

| 🎽 タスク分析          | <b>シ</b> タスク分析 |        |          |       |        |       |       |             |         |       |       |       |       |   |
|------------------|----------------|--------|----------|-------|--------|-------|-------|-------------|---------|-------|-------|-------|-------|---|
| 担当者:〇〇 〇〇お。      | よび8 〜          | タグ:マニュ | アル作成お… > | 2025/ | ~2025/ |       |       | 🛓 CSVダウンロード |         |       |       |       |       |   |
| メイン担当者 🗘         | タスク総数 🗘        | 完了時間 🗘 | 平均完了時間 🗘 | 未着手 ♢ | 完了⇔    | 進行中 🗘 | 確認中 🗘 | 提供前 🗘       | 顧客確認中 🗘 | 手配済 🗘 | 予備1 ♢ | 予備2 ♢ | 予備3 ♢ | 予 |
| 2 00 00          | 9              | h      | h        | 2     | 1      | 3     | 3     | 0           | 0       | 0     | 0     | 0     | 0     |   |
| <b>3</b> a 00 00 | 11             | h      | h        | 2     | 5      | 2     | 2     | 0           | 0       | 0     | 0     | 0     | 0     |   |
| 🕄 в ОО ОО        | 6              | h      | h        | 0     | 4      | 1     | 1     | 0           | 0       | 0     | 0     | 0     | 0     |   |
| 🚨 c 00 00        | 3              | h      | h        | 0     | 2      | 1     | 0     | 0           | 0       | 0     | 0     | 0     | 0     |   |
|                  |                |        |          |       |        |       |       |             |         |       |       |       |       |   |

⑦「分析」をクリックすると、下部に分析結果が表示されます。

| メイン担当者                                      | 分析結果のメイン担当者が表示されています。                                                                                                    |  |  |  |  |  |  |  |  |  |
|---------------------------------------------|----------------------------------------------------------------------------------------------------|--|--|--|--|--|--|--|--|--|
| タスク総数                                       | メイン担当者のタスクの総数が表示されています。                                                                                                    |  |  |  |  |  |  |  |  |  |
| 完了時間                                        | メイン担当者のタスク詳細の、生産管理項目> 完了時間の合計値が表示されています。<br>※完了時間の項目が空欄で業務日報でのみ報告している場合は、業務日報の報告時間を加算しています。                                               |  |  |  |  |  |  |  |  |  |
| 平均完了時間                                      | メイン担当者のタスク詳細の、生産管理項目> 完了時間の合計値÷タスク数<br>の計算結果が表示されています。<br>※時間入力がないタスクは、タスク数に加算しておりません。<br>※完了時間の項目が空欄で業務日報でのみ報告している場合は、業務日報の報告時間を加算しています。 |  |  |  |  |  |  |  |  |  |
| ステータス<br>(未着手/完了/進行中/確認中/提供前/<br>顧客確認中/手配済) | メイン担当者のタスクの、各ステータスの数が表示されています。                                                                                                    |  |  |  |  |  |  |  |  |  |
| 「補兄】分析結果頂日の説明                               |                                                                                                    |  |  |  |  |  |  |  |  |  |

※タスク詳細については、別マニュアル「タスクを新規作成する」、「タスクを管理する」でご案内しております。 ※ステータス名称のカスタマイズについては、別マニュアル「タスクのステータス名称をカスタマイズする」でご案内しております。

## 

#### ···· Q 2 00 00 株式会社0000

Q検索メニューを閉じる ∨

### 붵 タスク分析

|    | 担当者:〇     | 000 <b>6</b> 1 | *び8 丶 | タグ:    | マニュフ | アル作成 | お 、 | 20  | )25/  | ~2025/ |     | 5   | 析    |      |      |      |      | 8     | 🛓 csv  |      | m   |
|----|-----------|----------------|-------|--------|------|------|-----|-----|-------|--------|-----|-----|------|------|------|------|------|-------|--------|------|-----|
|    | А         | В              | С     | D      | E    | F    | G   | Н   | 1     | J      | K   | L   | М    | N    | 0    | Р    |      | 又供1 个 | 又供っへ   | 又供2个 |     |
| 1  | ユーザー名     | タスク総数          | 完了時間  | 平均完了時間 | 未着手  | 完了   | 進行中 | 確認中 | - 提供前 | 顧客確認中  | 手配済 | 予備1 | 予備 2 | 予備 3 | 予備 4 | 予備 5 | IC79 | で増工~  | ייתיית | 丁油3~ | ויד |
| 2  | 00 00     | 9              | h     | h      |      | 2    | 1   | 3   | 3     | 0      | 0   | 0   | 0    | 0    | 0    | 0 0  | 0    | 0     | 0      | 0    |     |
| 3  | A 00 00 A | 11             | h     | h      |      | 2    | 5   | 2   | 2     | 0      | 0   | 0   | 0    | 0    | 0    | 0 0  |      |       |        |      |     |
| 4  | B 00 00   | 6              | i h   | h      |      | 0    | 4   | 1   | 1     | 0      | 0   | 0   | 0    | 0    | 0    | 0 0  | 0    | 0     | 0      | 0    |     |
| 5  | c o o o o | 3              | h     | h      |      | 0    | 2   | 1   | 0     | 0      | 0   | 0   | 0    | 0    | 0    | 0 0  | 0    | 0     | 0      | 0    |     |
| 6  |           |                |       |        |      |      |     |     |       |        |     |     |      |      |      |      | Ŭ    | Ŭ     | •      |      |     |
| 7  |           |                |       |        |      |      |     |     |       |        |     |     |      |      |      |      | 0    | 0     | 0      | 0    |     |
| 8  |           |                |       |        |      |      |     |     |       |        |     |     |      |      |      |      |      |       |        | 11   | •   |
| 9  |           |                |       |        |      |      |     |     |       |        |     |     |      |      |      |      |      |       |        |      |     |
| 10 |           |                |       |        |      |      |     |     |       |        |     |     |      |      |      |      |      |       |        |      |     |
| 11 |           |                |       |        |      |      |     |     |       |        |     |     |      |      |      |      | _    |       |        |      |     |
| 12 |           |                |       |        |      |      |     |     |       |        |     |     |      |      |      |      |      |       |        |      |     |
| 13 |           |                |       |        |      |      |     |     |       |        |     |     |      |      |      |      |      |       |        |      |     |
| 14 |           |                |       |        |      |      |     |     |       |        |     |     |      |      |      |      | _    |       |        |      |     |
| 15 |           |                |       |        |      |      |     |     |       |        |     |     |      |      |      |      | _    |       |        |      |     |
| 15 |           |                |       |        |      |      |     |     |       |        |     |     |      |      |      |      | _    |       |        |      |     |
| 17 |           |                |       |        |      |      |     |     |       |        |     |     |      |      |      |      | _    |       |        |      |     |
| 18 |           |                |       |        |      |      |     |     |       |        |     |     |      |      |      |      |      |       |        |      |     |
| 19 |           |                |       |        |      |      |     |     |       |        |     |     |      |      |      |      |      |       |        |      |     |
| _  |           | task-analysis2 | 2025- | ~2025- | (+)  |      |     |     |       | :      | •   |     |      |      |      |      |      |       |        |      |     |

⑧「CSVダウンロード」をクリックすると、分析結果のCSVファイルをダウンロードすることが出来ます。